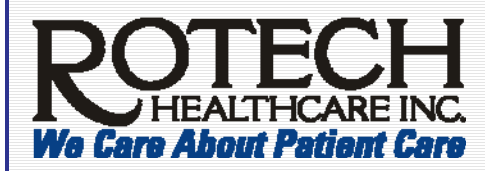

## Quick Reference MSS – Processing a Pay Mod

### Description

This job aid must be followed to properly process payroll modifications for demotions, promotions, transfers, lateral moves or salary adjustments. This information includes two (2) sections: (a) Processing a Pay Mod and (b) Approving a Pay Mod.

Pay Mods are:

- Used for demotions, promotions, transfers, lateral moves or salary adjustments
- NOT used for annual merit increases

Pay rates may need to be added or corrected in a Pay Mod by an approver (i.e. Level 1, 2, or 3) rather than the initiator – due to confidential pay information.

Example: an LCM is promoted to an AMO. If there is a pay change, the pay will be entered by the manager of the employee's new supervisor (i.e. 2 ranks above the new position) as a Level 1 Approver

**When should you process a Pay Mod?** Due to system limitations, Pay Mods should NOT be processed Tuesdays or Wednesdays during the week the employee is being paid. When processing a Pay Mod, verify an approval message for the Pay Mod was displayed. See image.

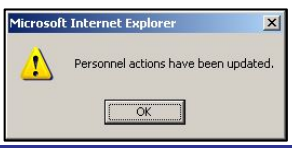

### Processing a Pay Mod

#### To process a Pay Mod in Lawson's MSS:

- 1. According to policy 7.10 found at <a href="http://static.pharmacy.com/policies\_procedures/chapter7/7.10.pdf">http://static.pharmacy.com/policies\_procedures/chapter7/7.10.pdf</a>, you must obtain ALL levels of approval before initiating a MSS Pay Mod.
- 2. Click **Personnel Actions** and then click the employee's name.
- 3. Next to the **Enter the Effective Date** field, click the downward arrow to display the calendar.

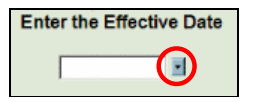

4. Select the day (i.e. effective or start date) within the calendar.

Note: It is preferred that the Effective Date match the beginning of the pay period of the *new* Location's bi-week pay period. If it is not possible to use the beginning of the pay period, the Effective Date must be a Saturday.

#### 5. Select Payroll Modification.

6. Click the downward arrow in the **Reason 1** field. You *must* select one of the following seven (7) reasons for a Pay Mod change. If necessary, **Reason 2** can also be added from the list below:

| DEMOTION   | Decrease in job responsibility |
|------------|--------------------------------|
| JOB RECLAS | Change in job responsibility   |
| LAT MOVE   | Lateral move                   |
| PROMOTION  | Increase in job responsibility |
| REORG      | Organizational restructure     |
| SAL ADJ    | Market/performance adjustment  |
| TRANSFER   | Location Transfer              |
|            |                                |

Reason 1 PROMOTION Reason 2

Tip! To view all reason codes, change to view 600 view 600 in the bottom left corner.

| <b>∢Jun► ∢2007►</b> |    |    |           |    |           |           |
|---------------------|----|----|-----------|----|-----------|-----------|
| s                   | м  | Т  | W         | T  | F         | s         |
|                     |    |    |           |    | 1         | 2         |
| 3                   | 4  | 5  | 6         | 7  | 8         | 2         |
| 10                  | 11 | 12 | <u>13</u> | 14 | <u>15</u> | 16        |
| 17                  | 18 | 19 | 20        | 21 | 22        | 23        |
| 24                  | 25 | 26 | 27        | 28 | 29        | <u>30</u> |

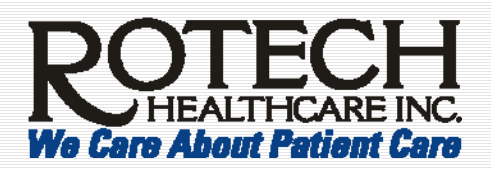

# Quick Reference MSS – Processing a Pay Mod

## Processing a Pay Mod (continued)

| Field                | Current Value | Change To        |                            |
|----------------------|---------------|------------------|----------------------------|
| Position             | PST           | CSR              |                            |
| Rate of Pay          | 11.0000       | 9.0909 % = 12.00 |                            |
| Standard Amount      |               |                  |                            |
| Salary Class         | н             |                  | B                          |
| Allowance Hours      | 40.00         |                  | Important! The MSS scr     |
| Exempt From Overtime | N             |                  | vou will see is NOT exactl |
| Pay Plan             | BWN2          |                  | same as this image         |
| Job Code             | LP7           | LP5              |                            |
| Expense Dist Co      | 1             |                  |                            |
| Expense Acct Unit    | 639510        | 37710            | In MSS, you will have to s |
| Process Level        | 63951         | 3771             | down to view Indirect      |
| Location             | 639510        | 37710            | Supervisor.                |
| Supervisor           | LM 639510     | LM 37710         |                            |
| Indirect Supervisor  | LM 639510     | LM 37710         | -                          |

7. Type the following information – **only if the information is changing.** That is, if the information stays the same, leave the field blank.

| Field              | Description                                                                                                    |                                                                                                    |  |  |  |  |
|--------------------|----------------------------------------------------------------------------------------------------|----------------------------------------------------------------------------------------------------|--|--|--|--|
| Position           | Select based on new position; afterwards, click <b>Fill Defaults</b> – see red circle above                                                                                                    |                                                                                                    |  |  |  |  |
| Rate of Pay        | Insert the hourly rate or annual salary amount in the blank right field. You must include 2 decimals and NO commas. Example: 35000.00                                                                                             |                                                                                                    |  |  |  |  |
|                    | Note: after you press <b>Tab</b> or click to go to the next field, the percentage box (to the left of the dollar amount) will automatically calculate. Disregard the % percentage change if the employee is changing salary class |                                                                                                    |  |  |  |  |
| Standard<br>Amount | Depending on the employee salary class, make the appropriate changes:                                                                                                    |                                                                                                    |  |  |  |  |
| Anount             | Is salaried and remains salaried                                                                                                    | Take the Rate of Pay and divide it by 26                                                           |  |  |  |  |
|                    | Is salaried and becomes hourly                                                                                                    | Type in <b>*BLANK</b> (prefacing it with an asterisk)<br>– which erases the <i>Standard Amount</i> |  |  |  |  |
|                    | Is hourly and becomes salaried                                                                                                    | Take the Rate of Pay and divide it by 26                                                           |  |  |  |  |
|                    | Is hourly and remains hourly                                                                                                    | Do NOT fill in this field                                                                          |  |  |  |  |
| Salary Class       | Automatically populated if there is a change - after clicking <b>Fill Defaults</b> (see <i>Position</i> field above). <b>H</b> indicates hourly and <b>S</b> indicates salary                                                     |                                                                                                    |  |  |  |  |
| Allowance<br>Hours | Depending on the employee salary class, make the appropriate changes:                                                                                                    |                                                                                                    |  |  |  |  |
|                    | Is salaried and remains salaried                                                                                                    | Leave blank                                                                                        |  |  |  |  |
|                    | Is salaried and becomes hourly                                                                                                    | Type in 40                                                                                         |  |  |  |  |
|                    | Is <i>hourly</i> and becomes <i>salaried</i>                                                                                                    | Type in <b>*BLANK</b> (prefacing it with an asterisk)<br>– which erases the <i>Allowance Hours</i> |  |  |  |  |
|                    | Is <i>hourly</i> and remains <i>hourly</i> Do NOT fill in this field – as it will already have 40 displayed                                                                                                    |                                                                                                    |  |  |  |  |

continued on next page ...

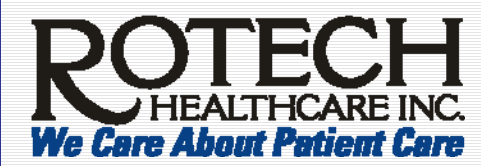

## Quick Reference MSS – Processing a Pay Mod

## Processing a Pay Mod (continued)

|           | Exempt From (       | Overtime N                                                                                  |                           | -                                                       |                          |                               |  |  |
|-----------|---------------------|---------------------------------------------------------------------------------------------|---------------------------|---------------------------------------------------------|--------------------------|-------------------------------|--|--|
|           | Pay Plan            | BWN2                                                                                        |                           |                                                         | Г                        |                               |  |  |
|           | Job Code            | LP7                                                                                         | LP5                       |                                                         |                          | Demonstrate entry             |  |  |
|           | Expense Dist C      | io 1                                                                                        |                           |                                                         |                          | Remember to scroll            |  |  |
|           | Expense Acct        | Jnit 639510                                                                                 | 37710                     |                                                         |                          | down to view                  |  |  |
|           | Process Level       | 63951                                                                                       | 3771                      |                                                         |                          | Indirect Supervisor.          |  |  |
|           | Location            | 639510                                                                                      | 37710                     |                                                         |                          |                               |  |  |
|           | Indirect Supervisor | visor LM 639510                                                                             | LM 37710                  |                                                         | L                        | P                             |  |  |
|           |                     |                                                                                             |                           |                                                         |                          |                               |  |  |
| Fiel      | d                   |                                                                                             |                           | Descrip                                                 | tion                     |                               |  |  |
| Exempt F  | rom                 | Automatically p                                                                             | opulated if there         | is a change – aft                                       | er clicking Fill [       | Defaults (see Position field  |  |  |
| Overtime  |                     | on page 2.) N                                                                               | indicates hourly a        | and <b>Y</b> indicates s                                | alary                    |                               |  |  |
| Pay Plan  |                     | Determine (a) i                                                                             | f the employee's          | new Residing Lo                                         | cation is on biw         | eek 1 or 2 AND (b) if the     |  |  |
|           |                     | employee is sa                                                                              | lary or hourly. Se        | elect the plan bel                                      | ow which corres          | sponds to the (a) biweek and  |  |  |
|           |                     | (b) pay class.                                                                              | f there is a chang        | ge, type one of th                                      | e following Plar         | ns:                           |  |  |
|           |                     |                                                                                             |                           |                                                         | 7                        |                               |  |  |
|           |                     | Plan                                                                                        | Description               | ampt (Calamy)                                           |                          |                               |  |  |
|           |                     | BWE2                                                                                        | Bi-Weekly 2 Ex            | empt (Salary)                                           | -                        |                               |  |  |
|           |                     | BWN1                                                                                        | Bi-Weekly 1 No            | n-exempt (Hourly)                                       | -                        |                               |  |  |
|           |                     | BWN2                                                                                        | Bi-Weekly 2 No            | n-exempt (Hourly)                                       |                          |                               |  |  |
|           |                     |                                                                                             |                           |                                                         |                          |                               |  |  |
|           |                     | Note: o                                                                                     | disregard the effe        | ctive dates asso                                        | ciated to the pa         | y plans. Also, to determine   |  |  |
| Joh Codo  |                     | Automatically r                                                                             | eek of a Location         | n, go to <u>milp.//brei</u><br>okipa <b>Fill Dofoul</b> | te (and Depition         | v field on page 2)            |  |  |
| Son Code  | Dict                | Loovo field blo                                                                             |                           | CKING FIII Delaul                                       | <b>13</b> (See FUSILION  | nielu on page 2)              |  |  |
| Co        | DISt                | Leave lield blai                                                                            | IK                        |                                                         |                          |                               |  |  |
| Evnonco   | Acct                | Location and E                                                                              | ivpopeo Acet Linit        | ic usually the ca                                       | ma with the a            | vention of Area Managore      |  |  |
| Expense / | ALLI                |                                                                                             | xpense Acci Oni           | is usually life sa                                      | me – with the e          | ception of Area Managers      |  |  |
| Broossel  | aval                | Broose Lovel                                                                                | in unually the Log        | otion number wit                                        | hout the zero ((         | )) at the and Nate: for the   |  |  |
| Process I | _evei               | three (2) digit l                                                                           | s usually the Loc         | that and in zoro                                        | the Breese Le            | ) at the end. Note. for the   |  |  |
|           |                     | To dotormino t                                                                              |                           | of a Location of                                        | to: http://brooz         | vol2 pharmacy com/biwook      |  |  |
| Location  |                     | Location numb                                                                               | ie Process Lever          | or a Location, ge                                       | 0 to. <u>mtp.//breez</u> | eoz.pharmacy.com/biweek       |  |  |
| Location  |                     | Location numb                                                                               |                           | npioyee priysical                                       | ly resides.              | Diversit has shanned, see     |  |  |
|           |                     |                                                                                             | in the Location cha       | angea, you must                                         | determine il trie        | e Biweek has changed; see     |  |  |
| <u></u>   |                     | Pay Pla                                                                                     |                           |                                                         |                          | (h                            |  |  |
| Superviso | or                  | If the employee is changing supervisors, select the name of the new supervisor              |                           |                                                         |                          |                               |  |  |
|           |                     | If the supervisor is NOT changing, leave blank                                              |                           |                                                         |                          |                               |  |  |
|           |                     | Ting when ecorophing for the supervisor's name, shance the first field to Environment       |                           |                                                         |                          |                               |  |  |
|           |                     | Nome and then type in part of their name. Click <b>Either</b> Single slick the line item to |                           |                                                         |                          |                               |  |  |
|           |                     | and the supervisor                                                                          |                           |                                                         |                          |                               |  |  |
|           |                     |                                                                                             |                           |                                                         |                          |                               |  |  |
|           |                     |                                                                                             | conta                     | ans ti Daok                                             | riter                    |                               |  |  |
|           |                     |                                                                                             | Supervisor<br>LM 669610   | LOCATION MANAGER 6696                                   | 10 Jackson, Jennifer M   |                               |  |  |
|           |                     |                                                                                             | LM 96710                  | LOCATION MANAGER 9671                                   | 0 Jaeger Jr, Jack E      |                               |  |  |
| Indirect  |                     | An indirect sup                                                                             | ervisor administe         | rs Kronos for the                                       | employee. Exa            | ample: an indirect supervisor |  |  |
| Superviso | or                  | for an RC/RT o                                                                              | r SR would be the         | e LCM for their re                                      | espective Locat          | ion.                          |  |  |
|           |                     |                                                                                             |                           |                                                         |                          |                               |  |  |
|           |                     | It the Indirect S                                                                           | <i>upervisor</i> is the s | ame as the Supe                                         | ervisor, then you        | u still must enter the code   |  |  |
|           |                     | again in this fie                                                                           | Id - if the code is       | changed                                                 |                          |                               |  |  |

### 8. Click Update.

**Important!** A "Personnel actions have been updated" message will be displayed – when the Pay Mod was performed successfully.

Personnel actions have been updated.

it Internet Explorer

(OK

!\

×

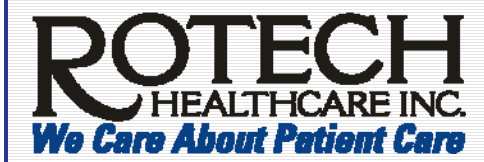

# Quick Reference MSS – Approving a Pay Mod

## Approving a Pay Mod

After the *initiator* clicks **Update**: (a) an email is sent to your direct supervisor/managers AND (b) the Pay Mod is listed in the direct supervisor's/manager's *MSS In Basket* within Lawson – as a *Level 1 Approval*.

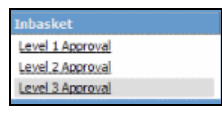

Each Pay Mod requires 3 levels of approval and HR's approval. Each approver is required to follow these instructions:

1. Click Level 1 (or 2 or 3) Approval.

## Navigation Tip!

- Click **Home** to display the left pane navigation
- Click **Back** in the Internet Explorer toolbar to return to the previous window in the right pane
- 2. Make a note of the Work Unit number or save the email MSS sent which contains the Work Unit number.

**Important!** After approval, you will NO longer have the *Work Unit* number displayed. If you need to follow up on this Pay Mod, this number is required for HRIS to help you.

- 3. Click the description in the right window/pane.
- 4. If you are a Level 1 Approver, go to step 5. If you area Level 2 or 3 approver, click **Messages** and read any notes before approving. Ignore any messages listed as *Mailmsg* from System which are system generated messages.

Note: when creating a message, you can write up to 640 characters. If you go over the limit and click **Add Message**, you will receive an error message and lose your entire message.

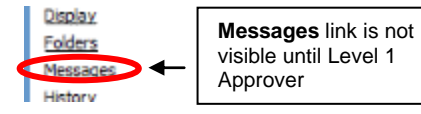

Note: Although Level 1 Approver can create messages, they cannot view any messages. Therefore, step 4 is not required for Level 1 Approvers.

- 5. Click Folders.
- 6. Click Personnel Actions in the right window/pane.

Note: you will see four (4) tabs on the screen. Ignore the Parameters and Selected Items 3 tabs.

Parameters Selected Items 1 Selected Items 2 Selected Items 3

- 7. Click and review the Selected Items 1 and Selected Items 2 tabs.
- If any field needs to be modified based on the previous instructions to process a Pay Mod, make the edit in the Change To column and click Change Change. Wait until you see a "Change Complete Continue" which will be displayed in the bottom left corner within the status bar.

Note: all fields can be changed by any level of approver except *Effective Date*. If *Effective Date* needs to be revised, you will need to (a) click **Refuse** for the current Pay Mod, and (b) advise the direct supervisor/manager to process a new one and explain the reason for the refusal.

9. Click Approve.

Note: after receiving Level 3's approval, the Pay Mod goes to HR Compensation for approval. Then, HRIS verifies the data before it is completed.

### **Contact Information**

For more information, contact your (a) **HR Rep** or (b) **HRIS** at <u>hris@rotech.com</u> or **(877) 603-7840**. You will need to provide the *Work Unit* number as listed in step 2 of the *Approving a Pay Mod* section. If you are the manager who initiated the Pay Mod, ask your Level 1 Approver for the *Work Unit* number.